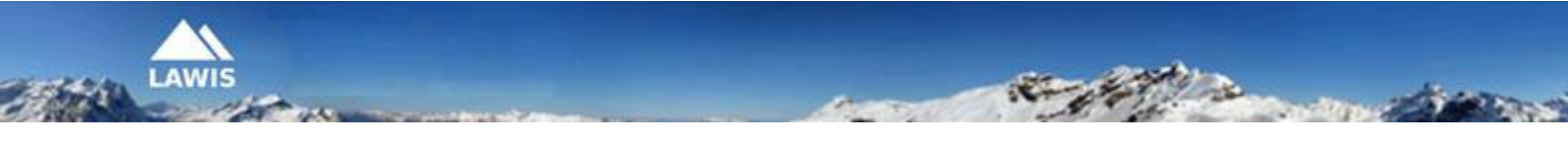

# User Manual –

## **Automated Measurement Stations**

This User Manual was created by the Austrian Avalanche Warning Services. For inquiries and reactions, please write to us at <u>lawis.cartography@univie.ac.at</u> and <u>lawine@tirol.gv.at</u>.

## **Table of Contents**

| LAWIS     |                                         | 3  |
|-----------|-----------------------------------------|----|
| Meteorolo | gical Measurement Stations              | 3  |
| 1. Loca   | ating stations                          | 4  |
| 1.1.      | Locating stations with a map            | 5  |
| 1.2.      | Locating stations with a filter         | 6  |
| 1.3.      | Locating stations with a list           | 8  |
| 1.4.      | Locating stations with a search machine | 9  |
| 2. Sele   | ecting stations                         | 10 |
| 3. Rec    | orded magnitudes 1                      | .2 |
| 3.1.      | Interpretation of recorded magnitudes 1 | 13 |
| 4. Imp    | ressum – Partner 1                      | .4 |

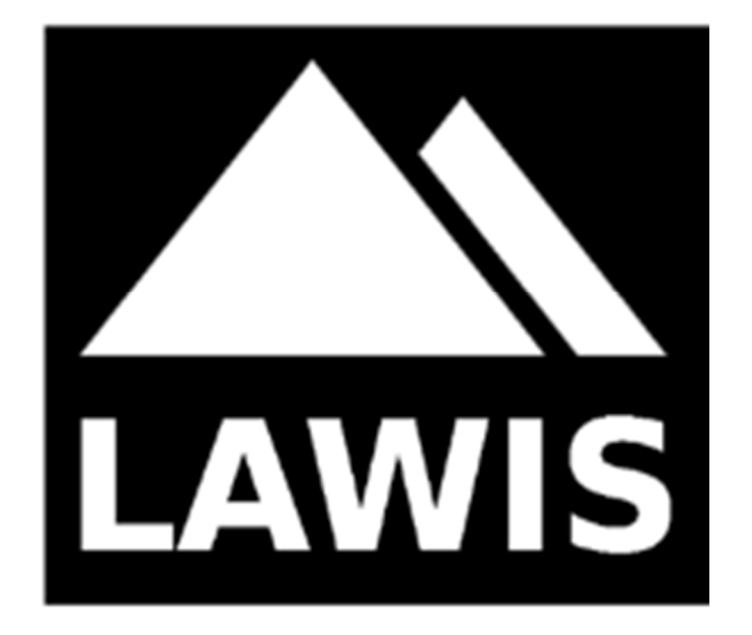

#### LAWIS ...

...is a tool to record and store meteorological measurements, avalanche events and snow profiles. It is made available by the Austrian Avalanche Warning Services in cooperation with the Institute of Geographical and Regional Research of the University of Vienna. The data which have been recorded are graphically presented and are freely accessible on LAWIS. The wide-ranging data network can be easily and intuitively used with various search and filter options, as well as topographical maps.

#### **Meteorological Measurement Stations**

The automated measurement stations capture and record meteorological magnitudes such as temperature and wind direction, thereby making valuable contributions to the compilation of the current conditions in the atmosphere. The measurements operate continually and automatically. In addition, the automated measurement stations are checked and maintained regularly by technicians commissioned by the authorised institutes. These institutes are the Austrian Avalanche Warning Services, the Headquarters of Meteorology and Geodynamics and the Hydrographical Service of Tirol. The associated data base of the meteorological stations which is stored in LAWIS serves as a storehouse and reference work for weather data compiled. The freely available and graphically depicted data make it possible for users to obtain a swift and easy view of the contents and their development over a period of time.

### 1. Locating stations

An automated measurement station can be located and pinpointed by scrolling or clicking onto the coloured circle with a number in the map. To begin with, any circle can be selected. The illustrations depict the various methods of search which are attempted.

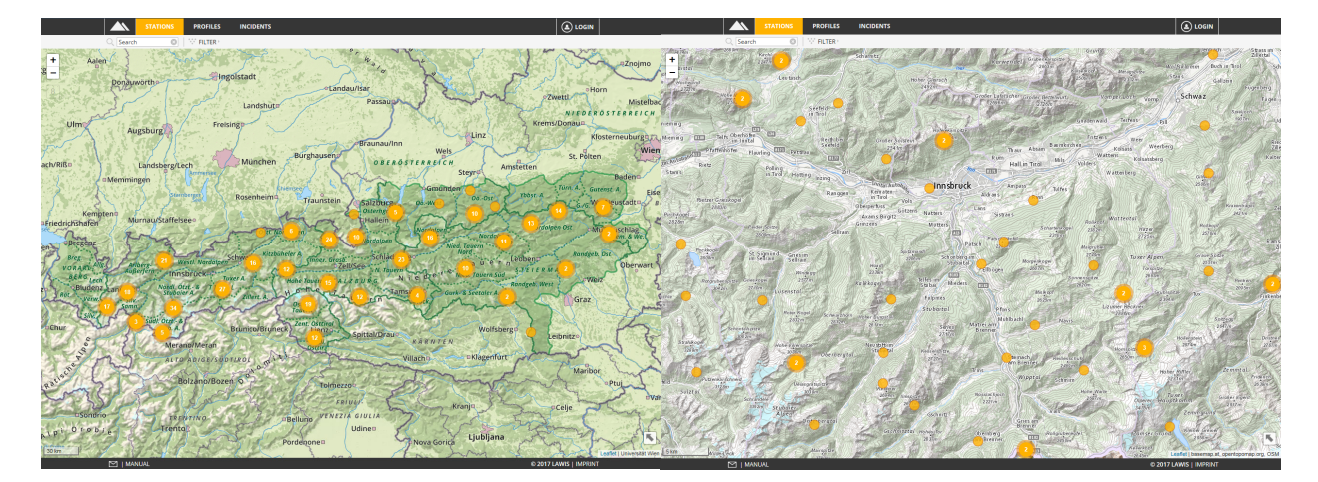

In the view below, various tools are available which make the search for a station quick and easy. It is up to you whether you wish to search via list, map, search machine or filter. How the search functions with the various tools is explained on the following pages.

|                          |                           |                  | PROFILES     | INCIDENTS                 |                                                                                                    |                          |                  |                  |           |                |                    |                                  |
|--------------------------|---------------------------|------------------|--------------|---------------------------|----------------------------------------------------------------------------------------------------|--------------------------|------------------|------------------|-----------|----------------|--------------------|----------------------------------|
|                          | Q Search                  | n 🙁              | FILTER P     |                           |                                                                                                    |                          |                  |                  |           |                |                    |                                  |
| 2474m                    | 266 9m                    | Kirchi           | 445          | Scharnitz                 | Innsbruck: Seegru                                                                                                    | ube   Hafelekar          | 😣 Innst          | oruck: Seegrube  | Hafelekar |                |                    | (j)                              |
| aistal                   | South -                   | 2247 m           | 1322011      | Cab                       | Isar                                                                                                    | Karv                     | 1 d              | ay 3             | days      | 1 week         | 1 month            | Winter                           |
| n Hochwand               | 100                       | Leutasch         |              |                           | Hoher Gleirsch<br>2492m                                                                                                    | Cor-                     | 9                | Seegrube, 1921   | 1m (LWD   | Tirol) — Hafel | ekar, 2270m (L\    | ND Tirol) <sup>12.17 08:47</sup> |
| A TOUR H                 | lohe <u>Munde</u>         | K COY            | 1-22/26      |                           | A PAST                                                                                                    | Großer Lafa              | 200              |                  |           |                |                    |                                  |
| the second               | 2552                      |                  | Seefeld      |                           |                                                                                                    | 2090/1                   | - 150<br>군       |                  |           |                |                    | , HS: 146-cm                     |
| mieming                  | 3 AL                      | Sal 1            |              |                           | Call Arrive                                                                                                    | Provent                  | 보 100<br>위       |                  |           |                |                    |                                  |
| Mieming Tel              | fs Oberhofer<br>im Inntal |                  | Reith bei    | Großer                    | Solstein                                                                                                    |                          | 50               |                  |           |                |                    |                                  |
| P faffer                 | iho fen 🛛 🛛 Fla           | aurling III Pett | brau         | 254                       | 1m                                                                                                    | 1-1-1-                   | 0                | 26.12.           |           | 27.12.         | 28.12.             |                                  |
| tal Autoban Rietz        |                           | Polling          |              |                           | State of                                                                                                    | Inn. The                 | 10               | ~~~              |           |                |                    |                                  |
| S tam s                  | Survey                    | in Tirol / Hat   | tting Inzing |                           |                                                                                                    |                          | • e              | - www.           |           |                | the second second  | TL: -7.6 °C                      |
| And the second           | Carlo and                 | the best         | Rangge       | n Kematen<br>in Tirol     | Initishing the second second s | Aldr an s                | 글 -10            | manuthan         |           |                |                    | τd                               |
| Rietzer Gri<br>2883      | eskogel<br>m              |                  |              | Oberperfuss               | Völs<br>Götzens                                                                                                    | Lans                     | -20              |                  |           |                |                    |                                  |
| Pirchkogel<br>2828m      | Ser Contraction           | MAR              | -            | Axams Birgit:<br>Grinzens | z Natters                                                                                                    | Sist                     |                  | 26.12.           |           | 27.12.         | 28.12.             |                                  |
| A CONTRACTOR             | Pe                        | 2808m            | Sellrai      | n Rese                    |                                                                                                    |                          | 1.200            |                  |           | m              | N                  | 100                              |
| 5 km                     | 1                         | OF ALLER         |              |                           | Leaflet   basemap.at, opentop                                                                                                    | Patsch<br>iomap.org, OSM | Ē 800            |                  | Junio     |                |                    | -60 쭈                            |
|                          | •                         |                  |              | •                         | 2                                                                                                    | <b>A</b>                 | ≥ 600<br>2 400   | 1 And wet        |           |                | 1                  | 40 🗷                             |
| Innsbruck: Seegrube      | Hafeleka                  | ir               | Tiro         | l.                        | Westliche Nordalp                                                                                                    | 1921m                    | 200              | A . COM          |           |                |                    | - 20                             |
| Ischgl: Idalpe           |                           |                  | Tiro         | I                         | Silvretta-Samnaun                                                                                                    | 2314m                    | 0                | 26.12.           |           | 27.12.         | 28.12.             | .Ro0                             |
| Ischgl: Nachtweide       | Palinkopf                 |                  | Tiro         | l.                        | Silvretta-Samnaun                                                                                                    | 2030m                    | 80               | stürmisch        |           | mar V          | Vindhöe: 61.7 km/h |                                  |
| Ischgl: Pischgraben      | Madleinko                 | opf              | Tiro         | I                         | Arlberg-Außerfern                                                                                                    | 2292m                    | 둔 <sup>60</sup>  |                  | JK.       | Marm M         | La Mar             |                                  |
| Jenbach: Ort             |                           |                  | Tiro         | l.                        | Westliche Nordalp                                                                                                    | 529m                     | <u>토</u> 40<br>북 | stark MMM        | frat the  | M. Manguly     | march AMIL         |                                  |
| Jenner (LWD Bayern)      |                           |                  | Salz         | burg                      | Nordalpen                                                                                                    | 1200m                    | 20               | mäßig<br>Schwach | r m       | · · · · · ·    | - A MA             |                                  |
| Jochberg: Ort            |                           |                  | Tiro         | I                         | Kitzbüheler Alpen                                                                                                    | 950m                     | 0                | 26.12.           |           | 27.12.         | 28.12.             | . II. y kin/h_j                  |
| Kals: Figol Mittelstati  | on   Ganot                | zkogel           | Tiro         | I                         | Osttiroler Tauern                                                                                                    | 1743m                    | NW               | 2 <sup>3</sup>   |           |                | 1 2 2 Carlos       |                                  |
| Kals: Glatzbach          |                           |                  | Tiro         | I                         | Osttiroler Tauern                                                                                                    | 2600m                    | SW SW            | 8                | Terret    |                |                    |                                  |
| Kals: Ort                |                           |                  | Tiro         | I                         | Osttiroler Tauern                                                                                                    | 1336m                    | 문 SE             | Na Association   | SA 17     | No. o Muching  | WA T               |                                  |
| Kappl: Dias   Lattejo    | ch                        |                  | Tiro         | I                         | Arlberg-Außerfern                                                                                                    | 2380m                    | E<br>NE          |                  |           |                |                    |                                  |
| Kappl: Sinsenergamp      | oen   Kapp                | lerkopf          | Tiro         | I                         | Arlberg-Außerfern                                                                                                    | 2012m                    | N                | 26.12.           |           | 27.12.         | 28.12.             |                                  |
| Kaprun: Kammersch        | arte (Verbu               | ind AHP)         | Salz         | burg                      | Hohe Tauern                                                                                                    | 2595m                    | 10               | m                |           |                |                    |                                  |
| 376 selected (376 total) |                           |                  |              |                           |                                                                                                    |                          | ۰<br>ت           |                  | ~~~       |                |                    | TL: -8,7 °C                      |
|                          |                           | NILLAL           |              |                           |                                                                                                    |                          |                  |                  |           | @ 201          |                    |                                  |

#### 1.1. Locating stations with a map

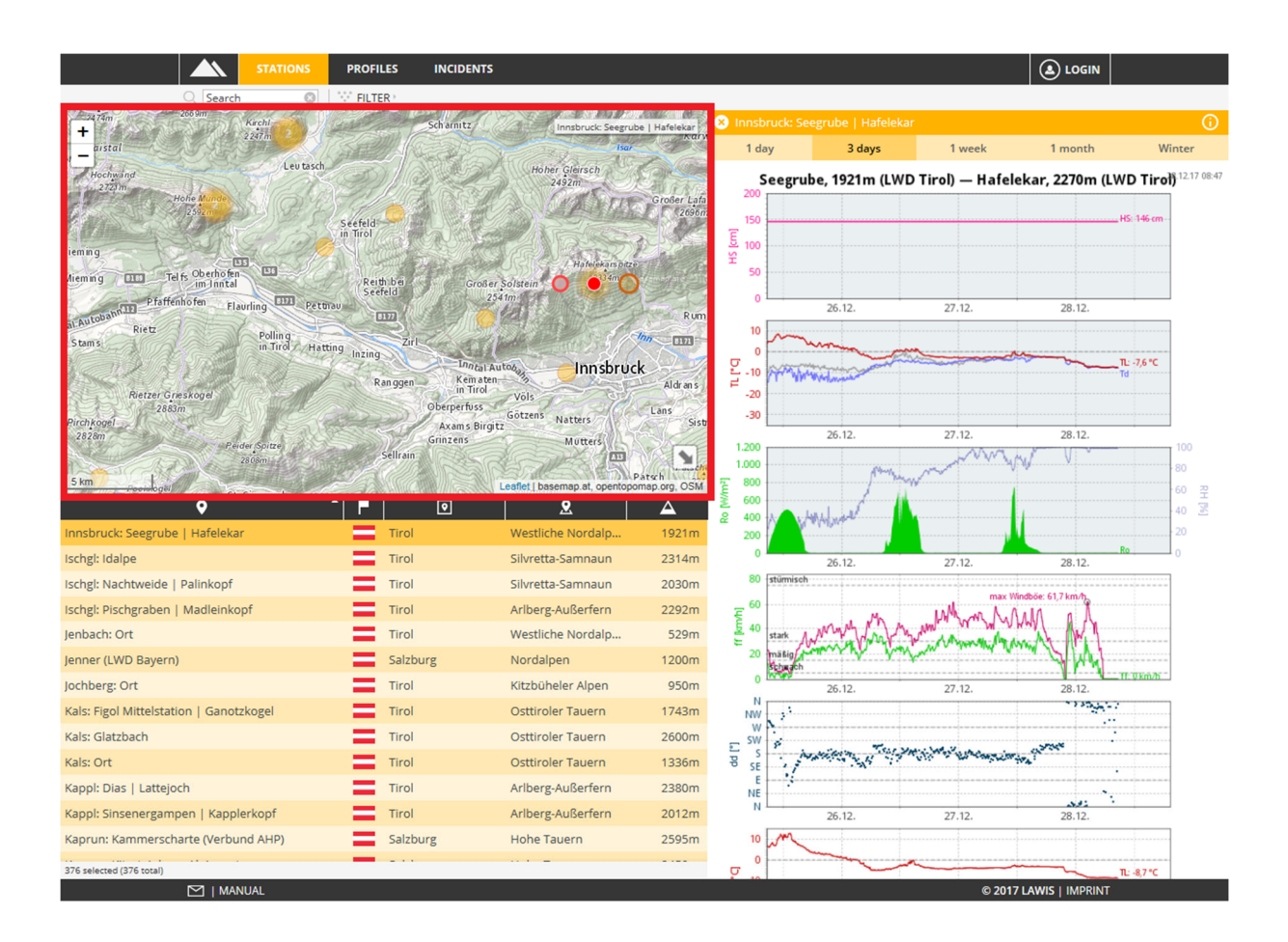

The map provides an overview of where the automated measurements stations are located. The interactive design of the map makes it possible for the user to slide the map or zoom in and out. By clicking onto a weather station, the corresponding point on the map is marked in red. Making this selection then also leads to opening the graph of measurement stations at the right.

#### **1.2.** Locating stations with a filter

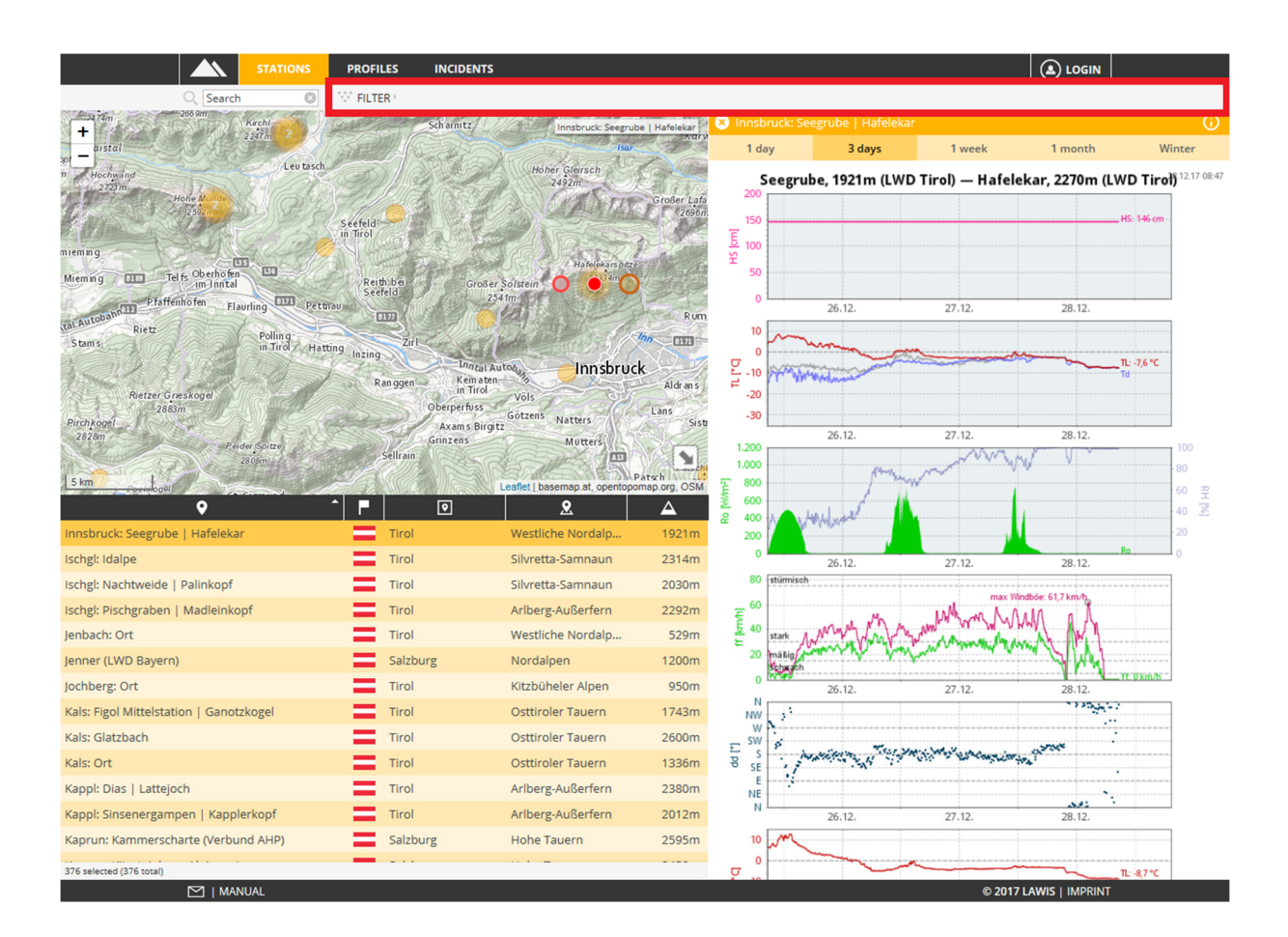

After selecting FILTER, a gray-marked area in the right margin opens. Here you can limit or more closely define altitude and region. By selecting the "update" space the selected filter criteria are executed. Only those events are shown which fulfil the selected criteria.

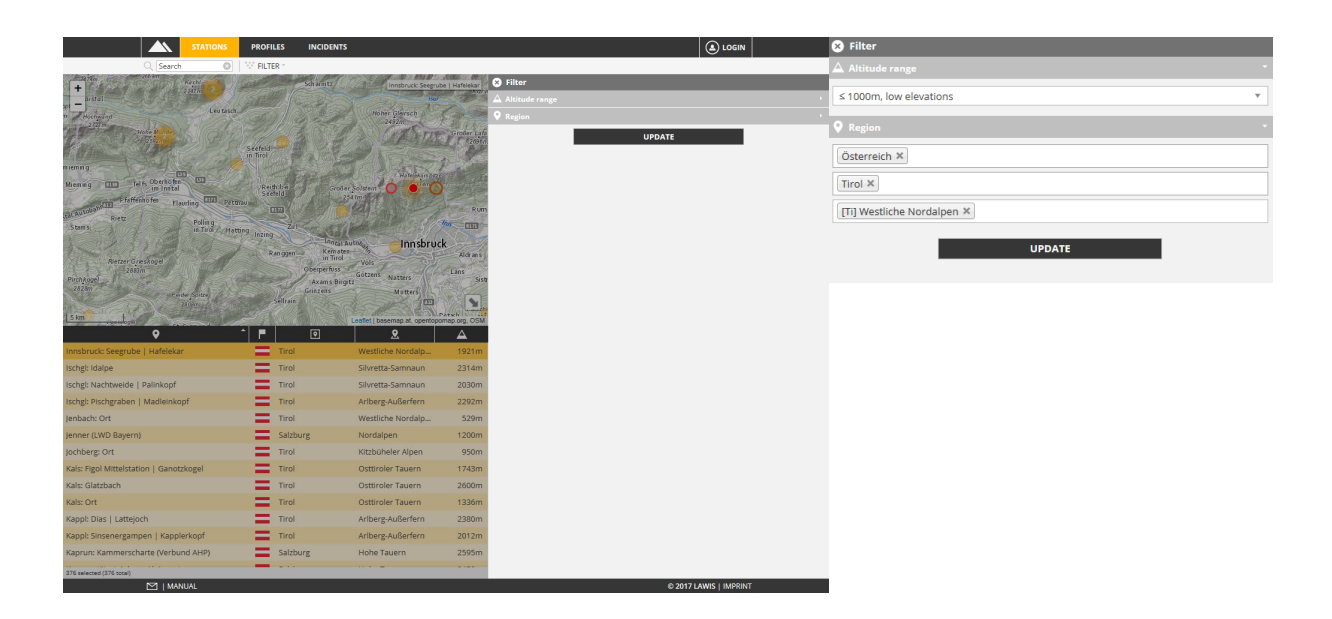

If the event you are seeking is not found among the selected criteria, you can remove the individual filter criteria with one click on x (to the left of each criterium).

#### 1.3. Locating stations with a list

With the icons between the depiction and the list, you can sort the events you seek according to station name, town, province, region, altitude, in either ascending or descending sequence.

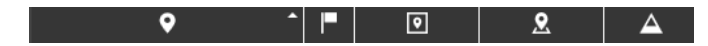

By scrolling up or down it is possible to view the overall contents of the list. In the pale gray-marked space beneath the list you can see whether the entire data base is contained in the list or only a reduced amount of data was selected.

6 selected (376 total)

Your selection of the station you seek is made by clicking on it. The corresponding graphic information appears at the right next to map and list. The depiction displays the measured and/or calculated magnitudes with the time recorded. The prior 3 days are depicted here.

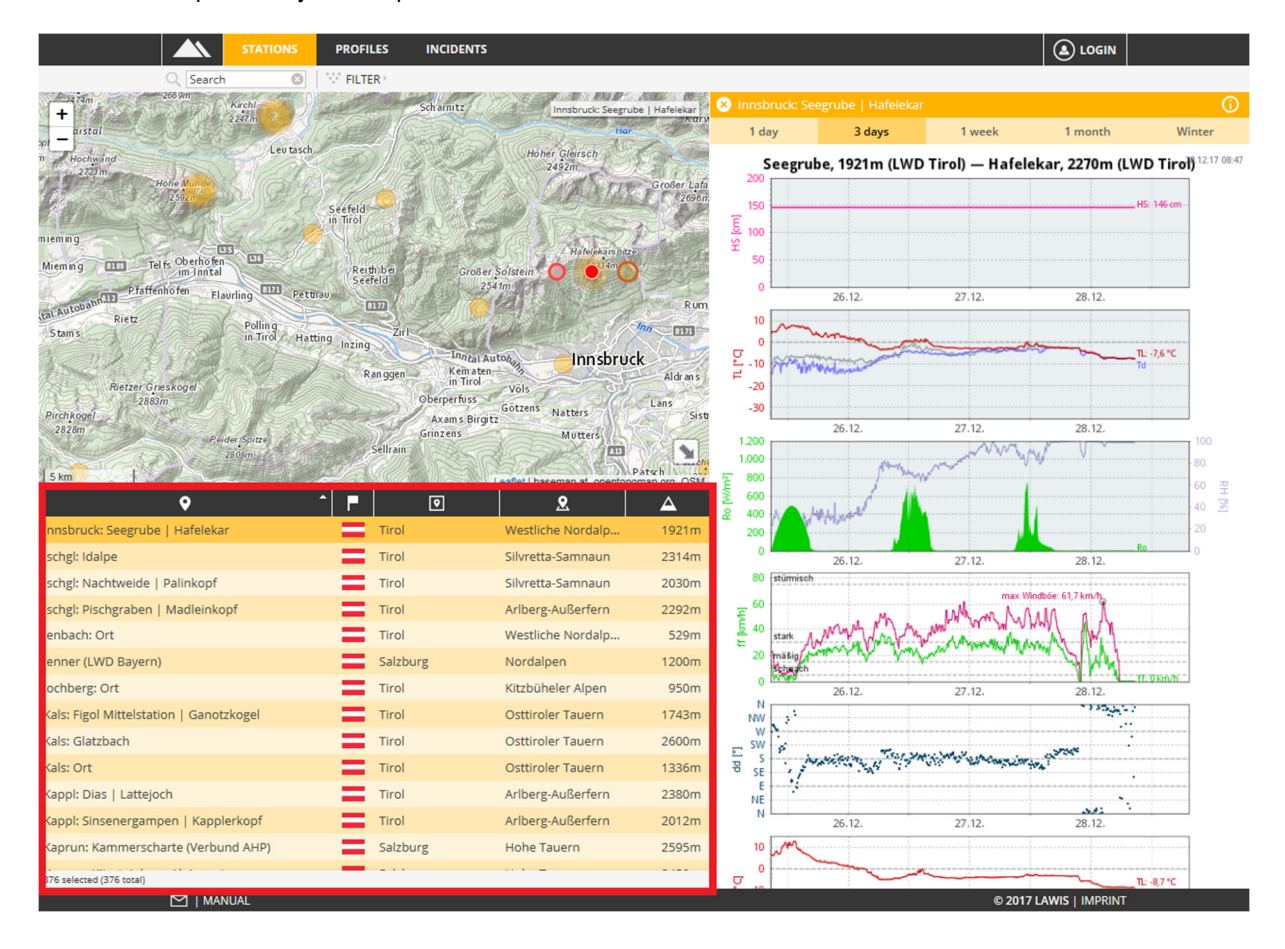

#### **1.4.** Locating stations with a search machine

| The Search space is at the upper left | Q Searc | ch 🛛 🕄 |  |
|---------------------------------------|---------|--------|--|
|---------------------------------------|---------|--------|--|

If name, region or subregion of the searched-for event are known, the appropriate search word can be entered here. LAWIS filters all results and displays the list of objects found beneath the graph. The filters are automatically adapted.

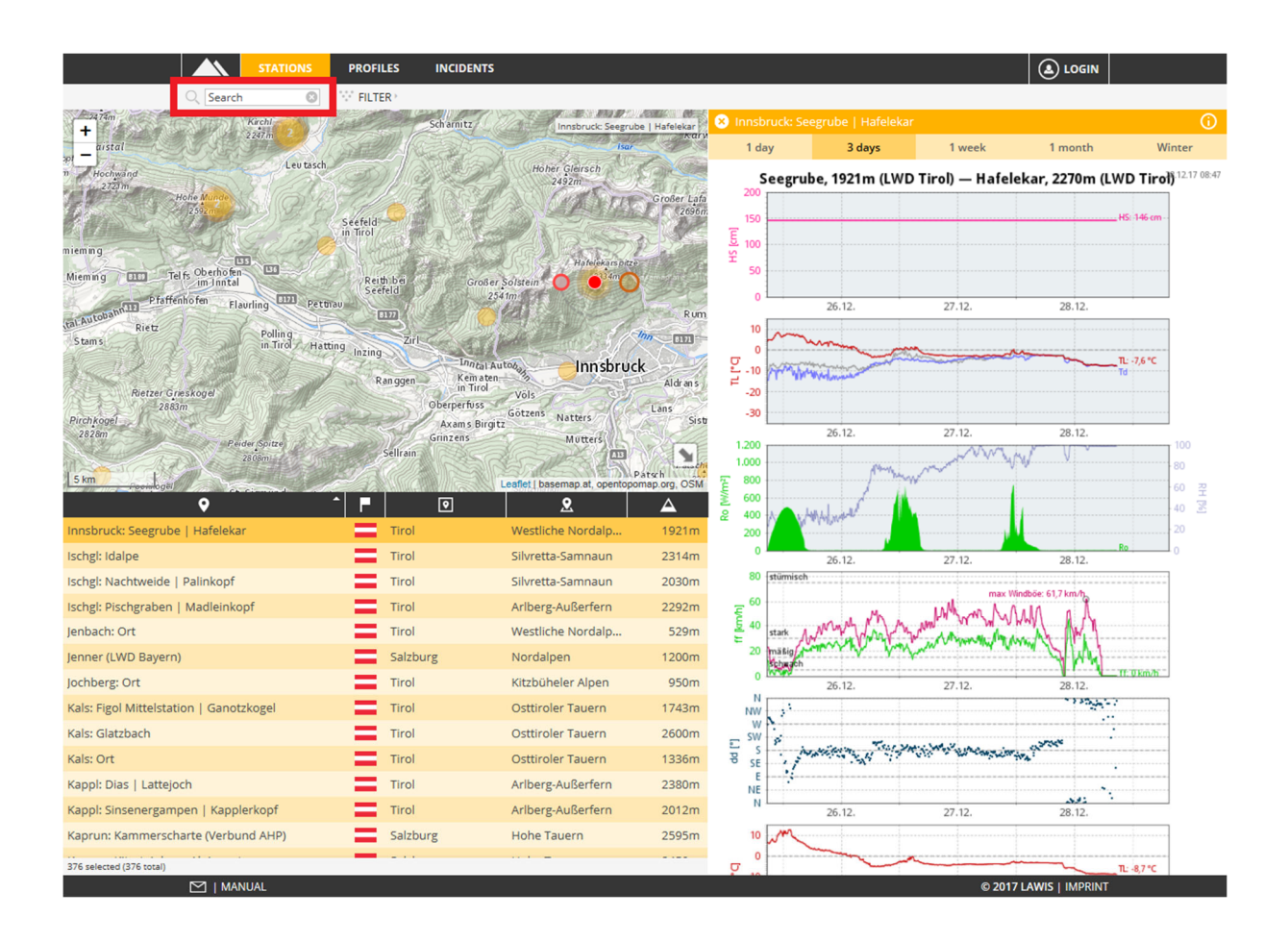

### 2. Selecting stations

Once the searched-for station is located by mans of map, filter, list or search, a graphic depiction of the automated measurement station opens on the right.

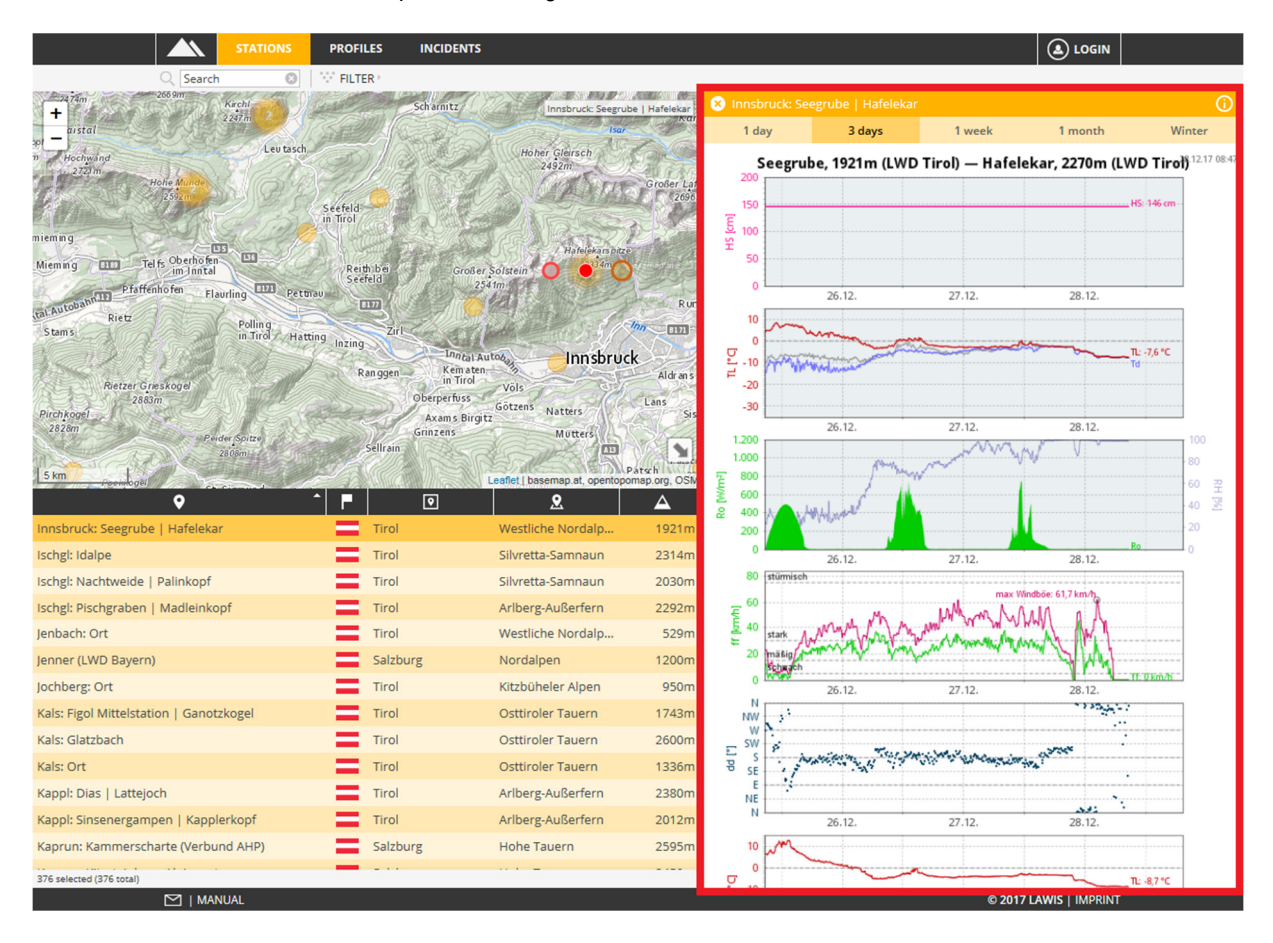

The following time windows can be selected in the orange space above the station depiction:

| 😣 Innsbruck: See                           | egrube   Hafelekar                                   |                                               |         | 0      |
|--------------------------------------------|------------------------------------------------------|-----------------------------------------------|---------|--------|
| 1 day                                      | 3 days                                               | 1 week                                        | 1 month | Winter |
| 1day<br>3days<br>1week<br>1month<br>winter | 0 to 24<br>0 to 72<br>0 to on<br>0 to on<br>0 to six | hours<br>hours<br>e week<br>e month<br>months |         |        |

|                                         | PROFILES IN               | CIDENTS        |                                 |                    |                      |             |                 |        |
|-----------------------------------------|---------------------------|----------------|---------------------------------|--------------------|----------------------|-------------|-----------------|--------|
| C Search 💿                              | FILTER >                  |                |                                 |                    |                      |             |                 |        |
| Han Purzikopf                           | Kitte                     |                | Innsbruck: Seegrube   Hafelekar | 🎉 😣 Innsbruck: Se  | egrube   Hafeleka    |             |                 | ()     |
| F = ze Ragienkoof                       | Run                       | Latterspitze   |                                 | Updated: 2017-12   | 2-27 23:02:10        |             |                 |        |
| 2405m                                   |                           | 2454m          | Hochmahdkopf<br>1736m           | Region: Austria- T | irol- Westliche Nord | alpen       |                 |        |
| Nordkette                               | 2334m                     | Plan Cha       |                                 | Lat/Long: 47.306   | 4° N/11.3779° E      |             |                 |        |
| Großer Solstein                         | 0                         | Kiechlberg     |                                 | Operator: LWD Ti   | irol                 |             |                 |        |
| 2541m<br>Brandjochkreuz                 | Taubentai                 | 1028m          | Abcam                           | Station number:    | 775069               |             |                 |        |
| 2268m                                   |                           | 44 5 1 1       | Thaur Ausain G                  | station ID: 415    |                      |             |                 |        |
| ntal Hotti                              | inger<br>ben              | R              | um )                            | Elevation: 1921 n  | n                    |             |                 |        |
| 1943m                                   | artboden Se               |                | Hall in Tirol                   | Aspect:            |                      |             |                 |        |
|                                         | 1 Sale                    | Tiroler-Strate | HE                              | Terrain:           |                      |             |                 |        |
| fartins wand                            | Innehruck                 |                | SCAL                            | 2 Commenter        |                      |             |                 |        |
| ifuss                                   | nsbruck.                  | An             | npass Gröbental                 | comments:          |                      |             |                 |        |
| ematen<br>Tirol Elughafen Innsbruc      | R TOLL                    | Al drans       | Carlo De                        |                    |                      |             |                 |        |
| Vols                                    | Bergisel<br>746m Lanser H | Kopf           | Rit                             |                    |                      |             |                 |        |
| 2 km                                    | 9300                      | Lans Sistrans  | Leaflet Lhaseman                | at                 |                      |             |                 |        |
|                                         | ^ <b>P</b> I G            |                | <b>2 A</b>                      |                    |                      |             |                 |        |
| Hopfgarten in Defereggen: Ort           | Tirol                     | Osttirole      | er Tauern 1096m                 |                    |                      |             |                 |        |
| Höfen: Hahnenkamm                       | Tirol                     | Arlberg        | Außerfern 1670n                 |                    |                      |             |                 |        |
| Höllgraben (LWD Bayern)                 | Salzburg                  | Nordalp        | en 660m                         |                    |                      |             |                 |        |
| Imst: Muttekopfhütte   Vord. Maldonkopf | Tirol                     | Arlberg-       | Außerfern 1935m                 |                    |                      |             |                 |        |
| Imst: Obermarkter Alm                   | Tirol                     | Arlberg-       | Außerfern 1564m                 |                    |                      |             |                 |        |
| Imst: Ort                               | Tirol                     | Westlich       | e Nordalp 770n                  |                    |                      |             |                 |        |
| Innsbruck: Flughafen                    | Tirol                     | Westlich       | ie Nordalp 576n                 |                    |                      |             |                 |        |
| Innsbruck: Seegrube (HD)                | Tirol                     | Westlich       | ie Nordalp 1921n                |                    |                      |             |                 |        |
| Innsbruck: Seegrube   Hafelekar         | Tirol                     | Westlich       | ie Nordalp 1921n                |                    |                      |             |                 |        |
| Ischgl: Idalpe                          | Tirol                     | Silvretta      | -Samnaun 2314m                  |                    |                      |             |                 |        |
| Ischgl: Nachtweide   Palinkopf          | Tirol                     | Silvretta      | -Samnaun 2030n                  |                    |                      |             |                 |        |
| Ischgl: Pischgraben   Madleinkopf       | Tirol                     | Arlberg-       | Außerfern 2292m                 |                    |                      |             |                 |        |
| Jenbach: Ort                            | Tirol                     | Westlich       | ie Nordalp 529n                 |                    |                      |             |                 |        |
| 376 selected (376 total)                |                           |                |                                 | 1 day              | 3 days               | 1 week      | 1 month         | Winter |
|                                         |                           |                |                                 |                    |                      | © 2017      | LAWIS   IMPRINT |        |
|                                         |                           |                |                                 |                    |                      |             | _               |        |
|                                         |                           | informet!-     |                                 | ation one b        | ار - مرم مرم         | م مامم د ما | Clinking        | X      |
|                                         | t corner, the             |                | in about the s                  | auon can c         | be opened            | of closed   |                 | 01     |
| one of the time windows                 | 1 day                     | 3 days         | 1 week                          | 1 month            | Winter               | at the low  | ver rim, tak    | es you |

back to the graphic depiction..

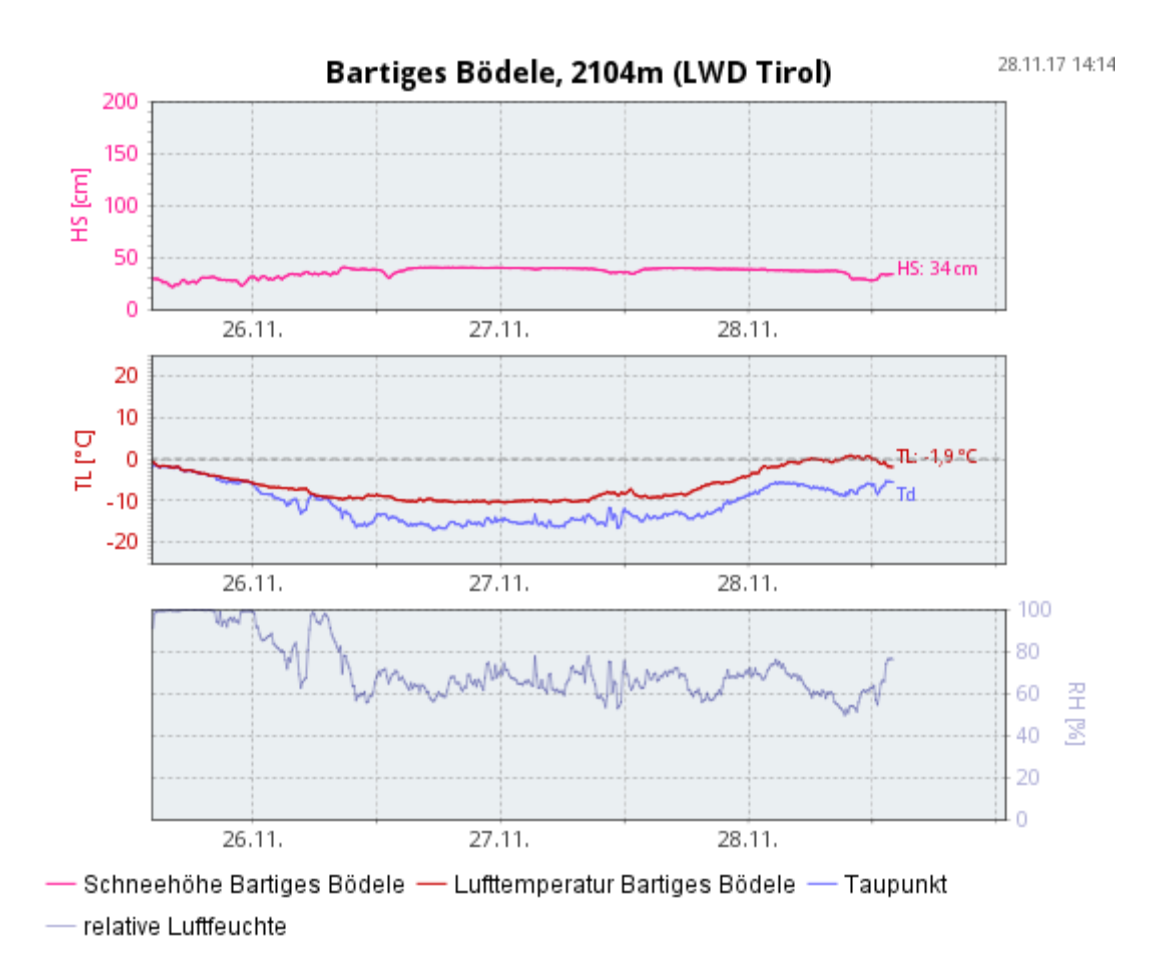

By clicking on the graph, a new tab is opened in which the view of the graph is enlarged.

**Name and altitude of the Station** are found above the graph. **The Legend** beneath the graph displays a measurement from a station to each symbol. Besides that, each event is assigned a time scale along the y-axis and a corresonding label of the measurement of magnitude measured.

#### 3. Recorded magnitudes

Since not every automated weather station has the selfsame measuring instruments, data sometimes get measured at some stations and not at others. In the following depiction you can find the individual parameters of our stations, including abbreviations:

| Name                  |                           | code | Unit |            |
|-----------------------|---------------------------|------|------|------------|
| Schneehöhe            | Snow depth                | HS   | cm   | measured   |
| Niederschlag          | Precipitation             | Ν    | mm   | measured   |
| Lufttemperatur        | Air temperature           | TL   | С°   | measured   |
| Taupunkttemperatur    | Melting point temperature | Td   | С°   | calculated |
| Oberflächentemperatur | Surface temperature       |      | °C   | measured   |
| Globalstrahlung       | Global radiation          | Ro   | W/m² | measured   |
| Windstärke            | Wind strength             | ff   | Km/h | measured   |
| Windrichtung          | Wind direction            | dd   | 0    | measured   |
| Relative Feuchte      | Relative humidity         | RH   | %    | measured   |

### 3.1. Interpretation of recorded magnitudes

Please note that the graphs depict raw data.

| Snow depth:          | Depth of the deposited snow from the ground. Ground = zero is the starting basis, this was calibrated at a time when there was no snow cover.                                                                                                    |  |  |  |  |
|----------------------|----------------------------------------------------------------------------------------------------|--|--|--|--|
| Precipitation:       | A summation is depicted from 06:00 UTC for 24 hours. Then the sum is set back to zero at 6:00 UTC and begun anew.                                                                                                    |  |  |  |  |
| Air temperature:     | Air temperature in the shade, i.e. without influence of solar radiation.                                                                                                    |  |  |  |  |
| Condensation temp:   | The temperature at which condensation occurs, in other words, the temperature at which water contained in the atmosphere as a gas transforms to liquid state. Condensed water occurs visibly in the form of clouds, fog, mist, etc. ATTENTION: the condensation temperature is not higher than the air temperature. If both are equal, a state of saturation (RH=100) occurs before actual condensation takes place. |  |  |  |  |
| Surface temperature: | Temperature at the surface of the snowpack, measured with infra-red.                                                                                                    |  |  |  |  |
| Global radiation:    | Short-wave solar radiation coming from above. Ru is the reflected short-wave radiation coming from "below."                                                                                                    |  |  |  |  |
| Wind strength:       | Wind velocity, measured every 10 minutes.                                                                                                    |  |  |  |  |
| Maximum gusts:       | Maximum wind velocity measured over a few seconds.                                                                                                    |  |  |  |  |
| Wind direction:      | Measured in degrees, in accordance with the ordinary directions of the compass.                                                                                                    |  |  |  |  |
| Relative humidity:   | A measure of the water contained in the atmosphere in gaseous form. At 100% a state of saturation occurs. Gaseous water condenses to form liquid water in the air, appearing to the human eye as fog, clouds, etc.                                                                                                    |  |  |  |  |

#### 4. Impressum – Partner

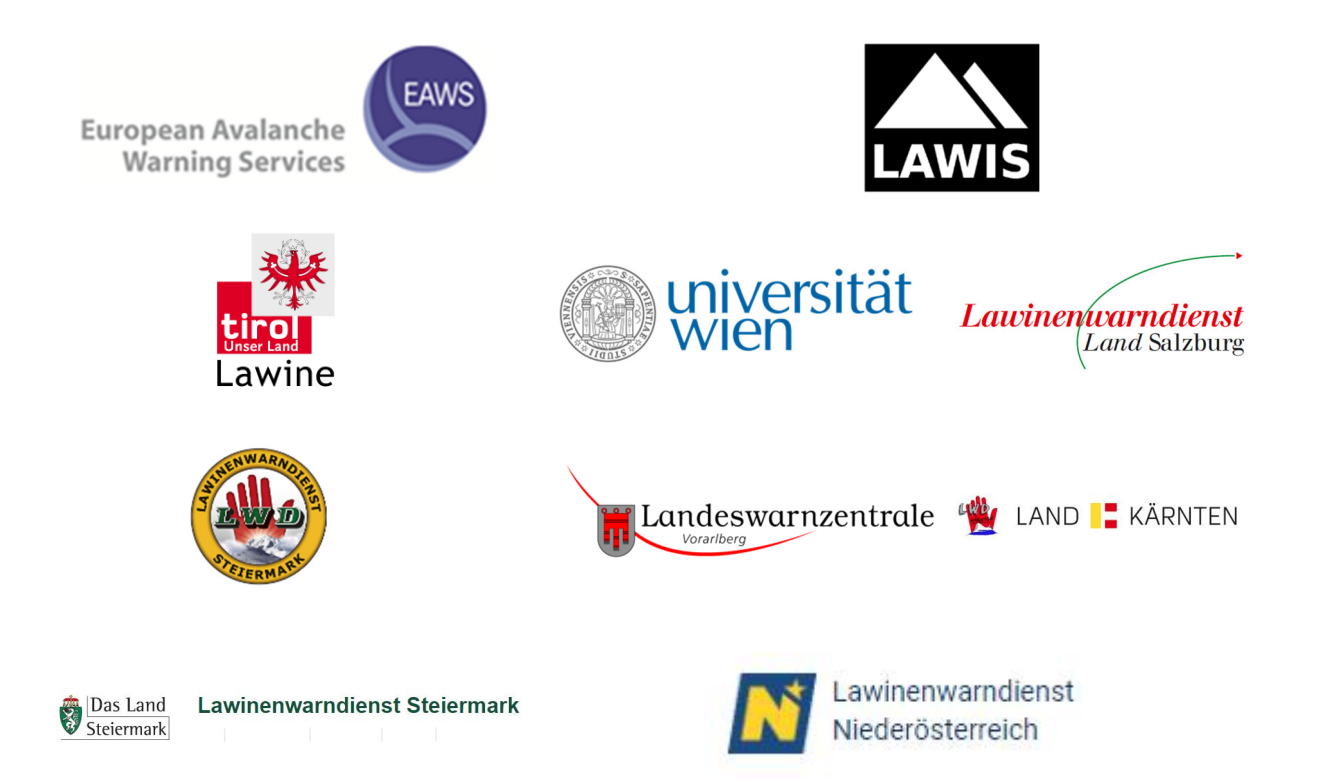

#### LAWIS - Lawinenwarndienst Informationssystem

Created in collaboration with the Avalanche Warning Services of Tirol, Styria, Salzburg, Upper Austria, Vorarlberg, Carinthia, Lower Austria, together with the University of Vienna, Institute for Geography and Regional Research.